## 不动产登记综合服务平台 不动产登记 APP 珠城 e 登 查档操作手册

(一) 注册账号

1.下载"珠城 e 登"APP。

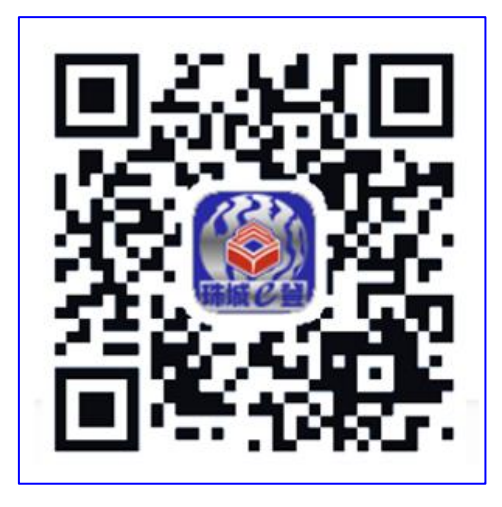

2.安卓手机可直接下载安装,苹果手机会提示"未受信任的企业级开发者"。

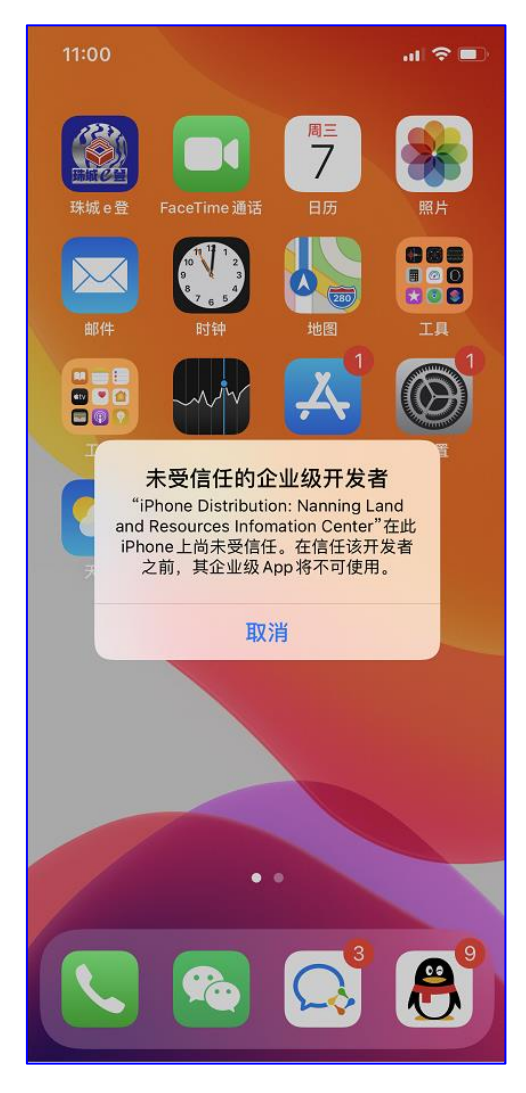

3.进入设置,选择"通用"。

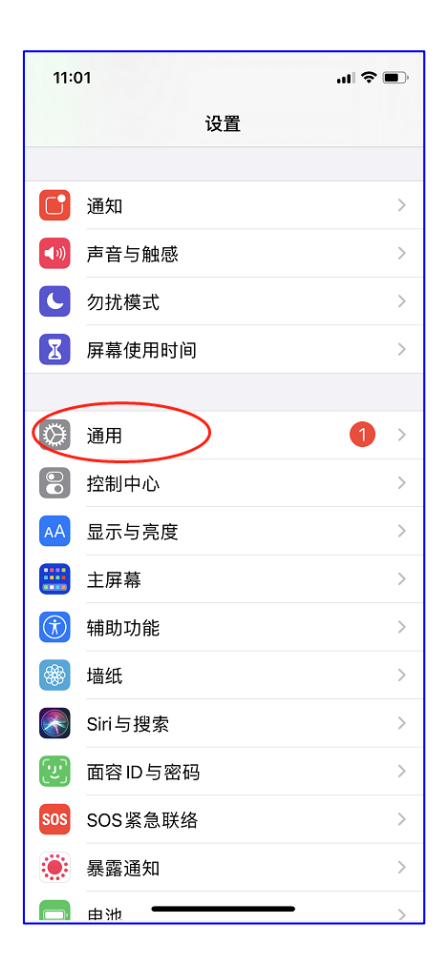

4.选择"设备管理"。

| 11:01       | ul 🗢 🛛                                    | <b>,</b> |
|-------------|-------------------------------------------|----------|
| <b>く</b> 设置 | 通用                                        |          |
|             |                                           |          |
| 后台App       | 利新<br>                                    | >        |
|             |                                           |          |
| 日期与时间       | 间<br>———————————————————————————————————— | >        |
| 键盘          |                                           | >        |
| 字体          |                                           | >        |
| 语言与地区       | X                                         | >        |
| 词典          |                                           | >        |
|             |                                           |          |
| VPN         | 未连接                                       | >        |
| 设备管理        | Nanning Land and Resources I              | >        |
|             |                                           |          |
| 法律与监管       | <b>音</b>                                  | >        |
|             |                                           |          |
| 还原          |                                           | >        |
| 关机          |                                           |          |
|             |                                           |          |

5.选择"NanningLandandResource…"。

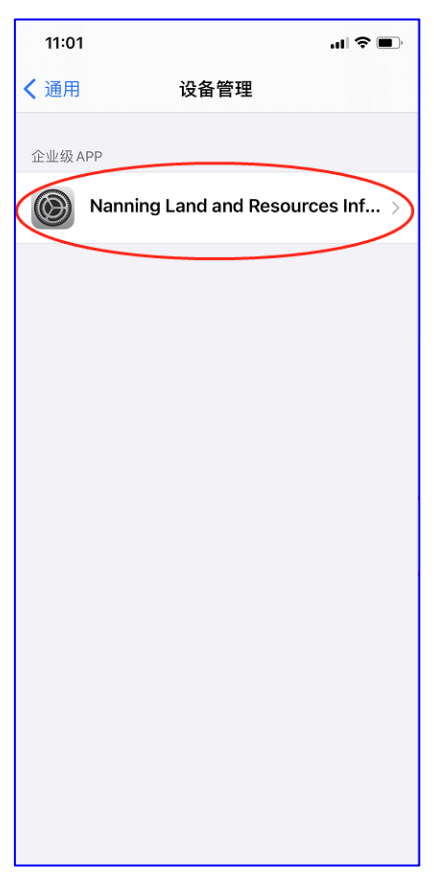

6.选择"信任 NanningLandandResource…"。

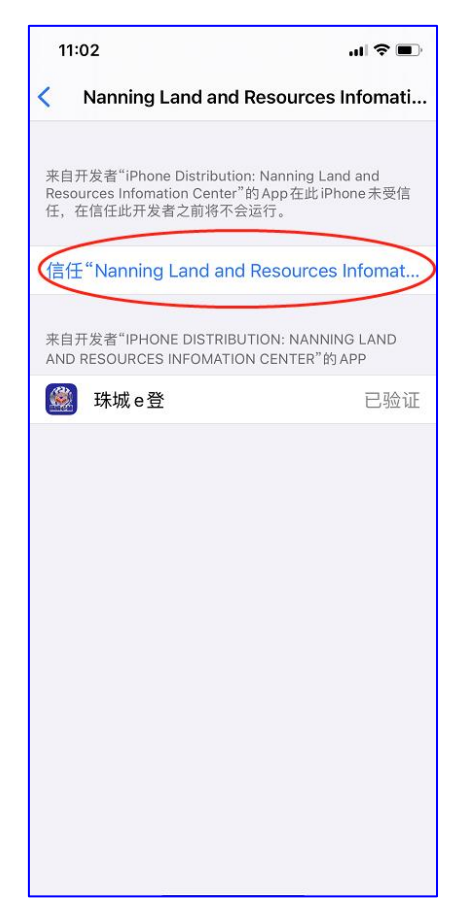

7.选择"信任",完成安装。

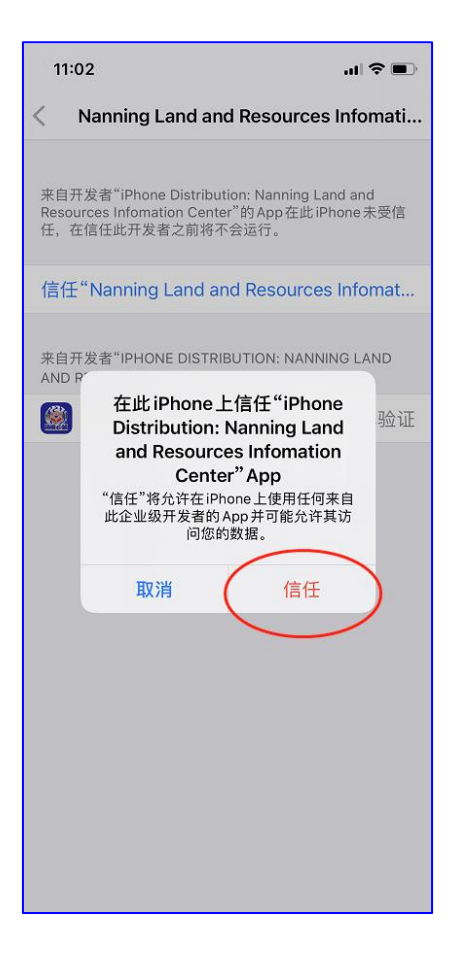

8.打开 APP,选择注册。

| 💷 o 🗄 all 2º all 💦 |                                                   | ଷ 💶 9:56                                                                                         |
|--------------------|---------------------------------------------------|--------------------------------------------------------------------------------------------------|
| ×                  | 业务办理                                              |                                                                                                  |
| 用户登录               |                                                   |                                                                                                  |
| 用户名                |                                                   |                                                                                                  |
| 手机号码               |                                                   |                                                                                                  |
| 用户密码               |                                                   |                                                                                                  |
| 注册密码               |                                                   |                                                                                                  |
|                    |                                                   |                                                                                                  |
|                    | ·····································             | :<br>€<br>E<br>E<br>E<br>E<br>E<br>E<br>E<br>E<br>E<br>E<br>E<br>E<br>E<br>E<br>E<br>E<br>E<br>E |
|                    |                                                   |                                                                                                  |
|                    | 7.1.12)                                           |                                                                                                  |
|                    | 个人查档                                              |                                                                                                  |
|                    |                                                   |                                                                                                  |
|                    | 在线缴费                                              |                                                                                                  |
|                    |                                                   |                                                                                                  |
|                    | 重置密码                                              |                                                                                                  |
|                    |                                                   |                                                                                                  |
|                    | 刷脸登录                                              |                                                                                                  |
| 业务                 | 版本号: 1.100(测试版本)                                  |                                                                                                  |
|                    | APP版本号: 1.0                                       |                                                                                                  |
|                    |                                                   |                                                                                                  |
|                    | i         Q           讯         业务指南         进度查询 | 业务办理                                                                                             |

9.用本人的手机和身份证号码注册账号。

|                                |                 | - 0 ×       |
|--------------------------------|-----------------|-------------|
| œ o "tail °tail <sub>K/s</sub> |                 | ত্ত 📧 10:04 |
| <                              | 用户注册            |             |
| 手机号:                           | 11位移动手机号码       |             |
| 验证码:                           | 输入手机号,点击右下      | 获取          |
| ⊘ 我完全接                         | 受承诺书中的所有条款      | 获取验证码       |
| <b>姓名</b><br>中文名称              |                 |             |
| <b>身份证号</b><br>个人身份证件          | 号码              |             |
| <b>密码</b><br>6-16位密码           |                 |             |
| <b>确认密码</b><br>6-16位密码         | 填写信息 , 选        | 择注册         |
|                                | 注册              |             |
|                                |                 |             |
|                                |                 |             |
|                                |                 |             |
|                                |                 |             |
|                                |                 |             |
|                                |                 |             |
|                                |                 |             |
|                                | • • • • • • • • |             |

10.注册成功,返回登录页面。

| 📧 o 😤11 2511                | 0<br>K/s (0 10:26      |
|-----------------------------|------------------------|
|                             | 用户注册                   |
| 手机号:                        | 134811                 |
| 验证码:                        | 890500                 |
| ❷ 我完全                       | 接受承诺书中的所有条款 获取验证码 (25) |
| 姓名                          |                        |
| 身份证 <sup>集</sup><br>5224241 | 注册成功!                  |
| 密码<br>                      | 点击确定,将帮您返回登录页面         |
| 确认密码<br>                    | 确定                     |
|                             | 注册                     |
|                             |                        |
|                             |                        |
|                             |                        |
|                             |                        |

11.输入信息重新登录。

| 🖾 e 🖏 il 🏭 i | 0<br>K/s 🖸 🖬 1                           | 10:29 |
|--------------|------------------------------------------|-------|
|              | 业务办理                                     |       |
| 用户登录         |                                          |       |
| 用户名          |                                          |       |
| 183785       |                                          | ×     |
| 用户密码         | 填写信息,选择登录                                | Ł     |
|              | 提交登录                                     |       |
|              | 注册                                       |       |
| <            | 个人查档                                     |       |
|              | 在线缴费                                     |       |
|              | 重置密码                                     |       |
|              | 刷脸登录                                     |       |
|              | 业务版本号: 1.100(测试版本)                       |       |
|              | APP版本号: 1.0                              |       |
| <b>首</b> 页   | 相关资讯         山务指南         現度査询         业 | 务办理   |

12.根据提示选择认证。

| 80 o <sup>46</sup> .11 <sup>20</sup> . | ıll <sub>K/s</sub> |                          | Ø              | 10:47    |
|----------------------------------------|--------------------|--------------------------|----------------|----------|
|                                        |                    | 用户中心                     |                |          |
| 欢迎使用                                   |                    |                          | 上人信息修改         | 退出登录     |
| 11.0.1                                 |                    | 名,点此认证                   | Ð              |          |
| 我的近                                    |                    | 日期                       | 查              | 自動       |
| 在线办                                    | TE /00044          | <mark>/+\</mark> □<br>提示 | ्रसक्त / गण 43 | *办结)     |
| 预告类                                    | 未实名点击              | 确定进入实人                   | 、认证            |          |
| 预购商品                                   | 取消                 |                          | 确定             | )        |
| 预购商品                                   | 品房预告登订             | 5                        |                |          |
| 转移类                                    |                    |                          |                |          |
| 新建商品                                   | 品房转移               |                          |                |          |
| 二手房车                                   | 转移                 |                          |                |          |
| 抵押类                                    |                    |                          |                |          |
| 房屋一船                                   | 员抵押权线」             | 上登记                      |                |          |
| A MAN                                  | 目前                 | ()<br>Jude to m          | Q              | LE ALLER |

13. 点击支付宝身份认证。

| 떠 o 씁.till <sup>28</sup> .till <sup>237</sup><br>K/s | ଷ 🕮 11:02 |
|------------------------------------------------------|-----------|
| 用户中心                                                 | 8         |
| 欢迎使用 <u>个人信息修</u>                                    | 改退出登录     |
| (未实名,点此认证)                                           |           |
| <b>亡</b><br>我的业务 我的授权                                | E<br>查档服务 |
| 在线办理(即时办结)  网上预审(I                                   | 观场办结)     |
| 预告类                                                  |           |
| 预购商品房抵押权预告登记                                         |           |
| 预购商品房预告登记                                            |           |
| 转移类                                                  |           |
| 新建商品房转移                                              |           |
| 二手房转移                                                |           |
| 支付宝身份认证                                              |           |
|                                                      | 1.77/14   |

14.根据提示进行扫脸操作。

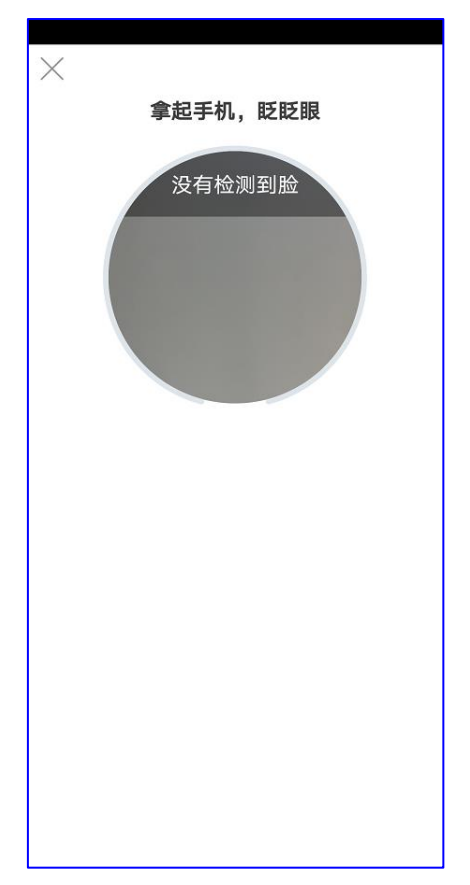

15.认证成功。

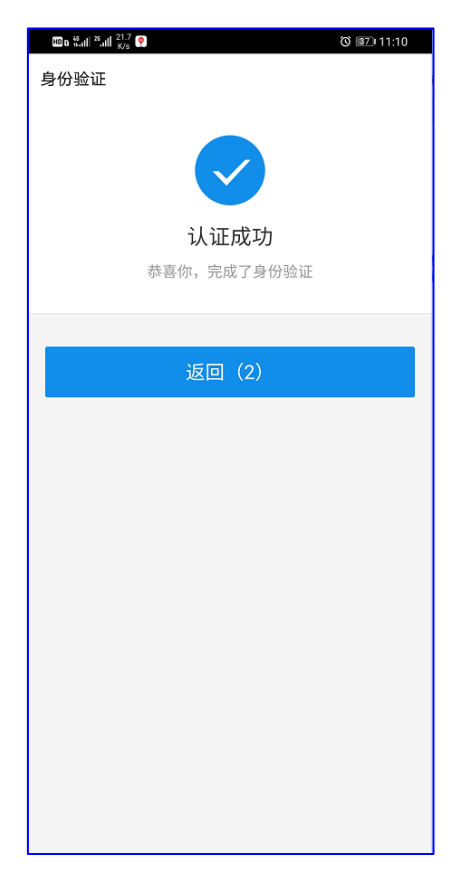

16.返回主页,选择查档服务。

| 💷 e 🚟 il 26.al           | 0<br>K/s |           | Ċ                                       | i 11:22 🕄 🕲       |
|--------------------------|----------|-----------|-----------------------------------------|-------------------|
|                          | 用        | 白中心       |                                         | 3                 |
| 欢迎使用                     |          | 个         | 人信息修改                                   | 退出登录              |
| 您是系统<br>北海分行             | (已实名)    | 备案的企业     | <sup>我</sup><br><sup>名称是:北<br/>选择</sup> | 的不动产<br>部湾银行      |
| <b>1</b><br>我的业务<br>在线办理 | (即时办结)   | Q 楼盘      | <b>2</b><br>注查询<br>预审(现均                | 自<br>查档服务<br>汤办结) |
| 预告类                      |          |           |                                         |                   |
| 预购商品质                    | 旁抵押权预告   | 證记        |                                         |                   |
| 预购商品质                    | 房预告登记    |           |                                         |                   |
| 转移类                      |          |           |                                         |                   |
| 新建商品质                    | 房转移      |           |                                         |                   |
| 二手房转利                    | 多        |           |                                         |                   |
| 抵押类                      |          |           |                                         |                   |
| 首页                       | 相关资讯     | 1<br>业务指南 | <b>Q</b><br>进度查询                        | 业务办理              |

### (二) 个人查档

1.选择"个人查档"。

| 🔤 n 🖏 all 🖏 all 👸 11:22          |
|----------------------------------|
| 用户中心 []                          |
| 欢迎使用 <u>个人信息修改</u> 退出登录          |
|                                  |
| 我的不动产                            |
| 您是系统备案用户,您备案的企业名称是:北部湾银行<br>北海分行 |
|                                  |
| 我的业务 我的授权 楼盘查询 查档服务              |
| 在线办理(即时办结)  网上预审(现场办结)<br>       |
| 预告类                              |
| 预购商品房抵押权预告登记                     |
| 新购商品房新告登记                        |
| 查档类型选择                           |
| 个人查档                             |
| 机构查档                             |
| 查验查档                             |
| 取消                               |

2.查询本人名下档的,选择"查询本人",如有曾用名,请输入曾用名后再选择"查询本人",无 曾用名则留空。

| BED TAIL TAIL B/s                          | 0 3:04 |
|--------------------------------------------|--------|
| < 个人查档                                     | 查档记录   |
| 公开档 名                                      | 下档     |
| 个人档查询                                      |        |
| 姓名: 有曾用名的可输入                               | 曾用名    |
| 身份证:<br>曾 <b>用名</b> : 请输入曾用名               | •      |
| 选择查询                                       | •      |
| 查询本人                                       | >      |
|                                            |        |
| 家庭档查询                                      | 8      |
| + 添加家庭成员(含本人                               | )      |
| 姓名: 900 900 900 900 900 900 900 900 900 90 | 认证     |
| 買用名: 请骊人買用名 ●                              |        |
|                                            |        |
| 查询家庭成员                                     |        |
|                                            |        |
|                                            |        |
| 查档记录                                       |        |

3.办理缴税、贷款等业务需要查询家庭档的,选择"添加家庭成员",输入家庭成员的姓名、

身份证号码,如果有曾用名的请输入曾用名,无曾用名则留空。

输入完毕后依次选择"认证",进行本人的扫脸操作。

添加完毕并且每个成员都完成认证后,选择"查询家庭成员"。

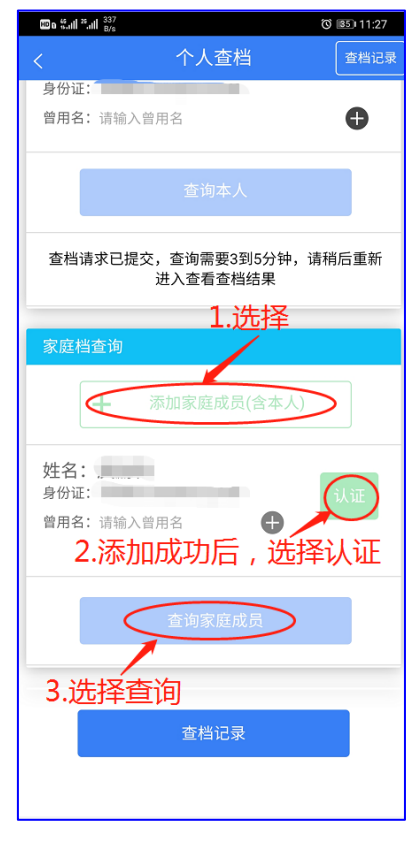

4.确认查询。

| HD a 🚆 👬    | II <sub>K/s</sub> | © III 3:04 |
|-------------|-------------------|------------|
|             | 个人查档              |            |
|             | 公开档               | 名下档        |
|             | 1-45-25           |            |
| 个人信         | 道明                |            |
| 姓名:         |                   |            |
| 夕1771年<br>一 | · 请输入曾田名          | A          |
| 0/04        |                   |            |
|             | 本海去人              |            |
|             | 宣诃华入              |            |
|             | 操作确认              | <b>A</b>   |
| 家庭栏         | 即将为您提交查询申请,24小    | 时内只        |
| ſ           | 能查询一次,继续吗?        | <u> </u>   |
| L           | 取消 确定             |            |
| 卅々・         |                   |            |
| 身份证         |                   | 选择         |
| 曾用名         | : 请输入曾用名          |            |
|             |                   |            |
|             |                   | _          |
|             | 查询家庭成员            |            |
|             |                   |            |
|             |                   |            |
|             | 查档记录              |            |
|             |                   |            |

5.进行实人扫脸认证。(同上注册步骤)

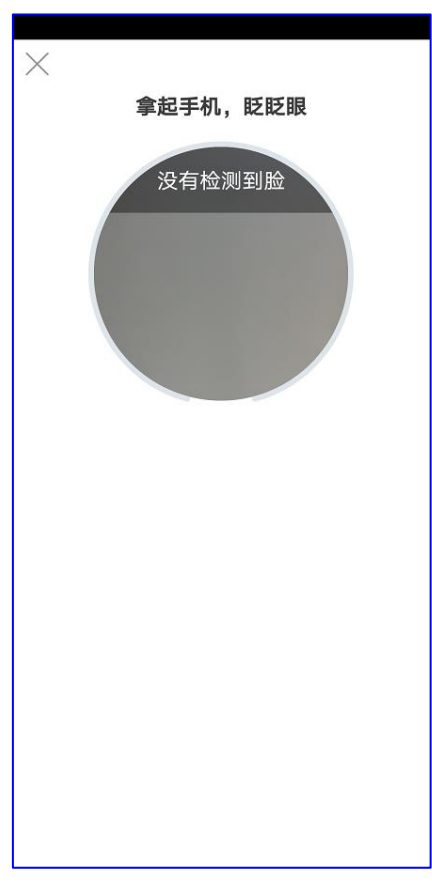

6.出现提示,等待查询结果。

| Be Sul Sul          | B/s              |                                | © 💷 3:05 |
|---------------------|------------------|--------------------------------|----------|
| <                   | 个人               | 、查档                            | 查档记录     |
|                     | 公开档              | 名下                             | 档        |
| 个人档到                | 至询               |                                |          |
| 姓名:<br>身份证:<br>曾用名: | 请输入曾用名           |                                | Ð        |
|                     | 查询               | 向本人                            |          |
| 查档请习                | 求已提交,查询需<br>进入查看 | 需要3到5分钟, <sup>;</sup><br>昏查档结果 | 请稍后重新    |
| 家庭档望                | 至询               |                                |          |
| -                   | ┣ 添加家庭           | 舊成员(含本人)                       |          |
| 姓名:<br>身份证<br>曾用名:  | 请输入曾用名           | <b>•</b>                       | 认证       |
|                     | 查询家              | <b>家庭成员</b>                    |          |

7.先退出查询页面, 等待 3~5 分钟系统返回自动查询结果后, 再进入查档记录查询页面查 看。

| 10 a 5, 11 <sup>26</sup> , 11 <sup>80</sup><br>B/s | ି 💷 11:29 | HD n 55.11 25.11 K/s                                                        | o ه2، 11:29          |
|----------------------------------------------------|-----------|-----------------------------------------------------------------------------|----------------------|
| < 个人查档                                             | 查档记录      | く 个人查档                                                                      | 历史                   |
| 个人档查询                                              |           | 公开档                                                                         | 名下档                  |
| 姓名: 身份证: 曾用名: 请输入曾用名                               | Ð         | 查询号:<br>校验码:<br>查询时间: 2020-10-06 19:03:54                                   | 点击查看                 |
| 查询本人                                               |           | 查询号:<br>查询时间:2020-10-06 18:39:20<br>状态: <b>正在查询,请耐心等待</b>                   |                      |
| 家庭档查询                                              | .)        | 查询号:<br>查询时间:2020-10-06 18:12:16<br>状态: <b>正在查询,请耐心等待</b>                   | $\overline{\otimes}$ |
| <b>姓名:</b><br>身份证:<br>曾用名:请输入曾用名                   | 认证        | 查询号:<br>校验码:<br>查询时间: 2020-10-06 00:35:25                                   | 点击查看                 |
| 查询家庭成员                                             |           | 查询号:132463857672014359<br>查询时间:2020-10-05 23:36:07<br>状态: <b>查询失败,请稍后再试</b> |                      |
|                                                    |           | 查询号:<br>查询时间:2020-10-05 23:21:03<br>状态: <b>查询失败,请稍后再试</b>                   |                      |
| 查档记录                                               |           | 查询号:<br>校验码:<br>查询时间: 2020-10-05 21:00:37                                   | 点击查看                 |

8.查看系统查询结果。

| HD e 🗄       | มป <sup>22</sup> .มป <sup>639</sup><br>B/s |                                      |            | © 6       | D 11:3 | 5 |  |  |
|--------------|--------------------------------------------|--------------------------------------|------------|-----------|--------|---|--|--|
| <            | 查                                          | E档结果                                 |            |           |        |   |  |  |
|              | 不动产登记查档证明                                  |                                      |            |           |        |   |  |  |
|              | 经查档案,截止 2020                               | 2年10月6日19:0                          | 05:53      | ,查        | 筑      |   |  |  |
| 如下           | :<br>有不动产登记信息及                             | ************************************ | 下动だ<br>単如「 | ≚登ü<br>F: | 3情况    | ~ |  |  |
| 序            | 权利人                                        | 坐落                                   | 业务         | 规划        | 记载     | Ŷ |  |  |
| 뮥            |                                            |                                      | 类型         | 用途        | 于登     |   |  |  |
|              |                                            |                                      |            |           | 记簿     |   |  |  |
|              |                                            |                                      |            |           | 时间     |   |  |  |
|              |                                            |                                      | 所有         |           |        |   |  |  |
| 1,8          | 见所有权人][身份                                  |                                      | 权转         | 住宅        | 2020-  |   |  |  |
| u            | 8                                          |                                      | 移登         | 1-6       | 10-06  |   |  |  |
|              |                                            |                                      | 记          |           |        |   |  |  |
|              | _                                          | 北海市                                  | 所有         |           |        |   |  |  |
| 2            | [现所有权人][身份                                 |                                      | 权转         | 住宅        | 2020-  |   |  |  |
| i#           | E14                                        |                                      | 移登         |           | 10-05  |   |  |  |
| $\square$    |                                            |                                      | 记          |           |        |   |  |  |
| 11.          | the of the last 1 street in                | 11-14-14                             | 所有         |           |        |   |  |  |
| 3            | 现所有权人][身份                                  | 1994                                 | 权转         | 住宅        | 2020-  |   |  |  |
| 1            | 14                                         |                                      | ゆ豆         |           | 10-05  |   |  |  |
| $\mathbb{H}$ |                                            |                                      | 1C         |           |        |   |  |  |
| Н            | 用所有权利用品公                                   | 北海市                                  | r//1月<br>  |           | 2020-  |   |  |  |
| 4            | (*************************************     | 40/9712                              | 移登         | 住宅        | 10-22  |   |  |  |
|              |                                            |                                      | 12 22      |           | 35-22  |   |  |  |

9.选择"公开档查询",根据手中持有的权证的选择"不动产权证"输入产权证号。 不动产证选项"()"里输入年度,""输入七位数字的号码; 输入完毕选择"查询公开档"。

查询公开档需权利人扫脸认证。

| HD 0 14.111 24. | մ‼ <sup>9,4</sup><br>K/s |      | Ø   | <b>59)</b> 11:58 |
|-----------------|--------------------------|------|-----|------------------|
|                 | 个人                       | 查档   |     | 查档记录             |
|                 | 公开档                      |      | 名下档 |                  |
|                 |                          |      |     |                  |
| 查询区             | 垣                        |      |     |                  |
|                 | 北海市                      | 5本级▼ |     |                  |
| 姓名:             | ŝ                        |      |     |                  |
| 身份证:            |                          |      |     |                  |
|                 | 证书                       | 送型   |     |                  |
|                 |                          |      |     | - St             |
|                 | 不动产                      | 产权证  |     |                  |
| 桂(              | ) 北海市不动产权                | _ 第  |     | 号                |
|                 |                          |      |     |                  |
|                 | 查询2                      | 公开档  | >   |                  |
|                 |                          |      |     |                  |
|                 | 查档                       | 记录   |     |                  |
|                 |                          |      |     |                  |
|                 |                          |      |     |                  |
|                 |                          |      |     |                  |

10.选择"支付宝身份认证"。

| 10.4 10.4 10.4 K/s |            | ଷ   | <b>58</b> 11:59 |
|--------------------|------------|-----|-----------------|
|                    | 个人查档       |     |                 |
| 公开档                | 当          | 名下档 |                 |
| 查询区域               |            |     |                 |
|                    | 北海市本级▼     |     |                 |
| 姓名:<br>身份证:        |            |     |                 |
|                    | 证书类型       |     | 8               |
| _                  | 不动产权证      |     |                 |
| 桂( 2020 ) 北<br>    | 海市不动产权 ▼ 第 | -   | 号               |
|                    | _          | _   |                 |
|                    | 查询公开档      |     |                 |
|                    |            |     |                 |
|                    | 支付宝身份认     | ie  |                 |
|                    | 取消         |     |                 |

11.进行实人扫脸认证。(同上注册步骤)

| ×        |
|----------|
| 拿起手机,眨眨眼 |
| 没有检测到脸   |
|          |
|          |
|          |
|          |
|          |

12.出现提示,等待查询结果。

| စာ Sall Sall K/S (158.) 12:00       |
|-------------------------------------|
| < 个人查档 <sup>查档记录</sup>              |
| 公开档 名下档                             |
| 查询区域                                |
| 北海市本级▼                              |
| 姓名:<br>身份证:                         |
| 证书类型                                |
| 不动产权证                               |
| 桂(2020) 北海市不动产权 ▼ 第号                |
| 查档请求已提交,查询需要3到5分钟,请稍后重新<br>进入查看查档结果 |
| 查询公开档                               |
| 查档记录                                |

13.先退出查询页面, 等待 3~5 分钟系统返回自动查询结果后, 再进入查档记录查询页面查 看系统查询结果。

| 14 10 0 55 111 26 111 14 K/s   | © <b>58</b> 12:00 | 10 a 55 atl 25 atl 1.3<br>K/s                                               | ۵ <b>۵ ا</b> ۱1:43 |
|--------------------------------|-------------------|-----------------------------------------------------------------------------|--------------------|
| < 个人查档                         | 查档记录              | くへん変档の                                                                      | 历史                 |
| 公开档 名                          | 下档                | 公开档                                                                         | 名下档                |
| 查询区域<br>北海市本级 ▼                |                   | 查询号:<br>查询时间:2020-10-06 18:18:59<br>状态: <b>正在查询,请耐心等待</b>                   |                    |
| 姓名:<br>身份证:                    |                   | 查询号:<br>校验码: 1<br>查询时间: 2020-10-05 09:44:02                                 | 点击查看               |
| 证书类型                           | 8                 | 查询号:<br>校验码:<br>查询时间: 2020-10-04 19:34:16                                   | (気) (点击)(注意)       |
| 不动产权证<br>                      | 号                 | 查询号:<br>查询时间:2020-10-0419:11:24<br>状态:您输入的权证号与权利人信<br>有疑问请拨打0779-2060176咨询  | 息不匹配,请核实,如         |
| 查档请求已提交,查询需要3到5分钟,<br>进入查看查档结果 | 请稍后重新             | 查询号:<br>查询时间:2020-10-04 19:06:49<br>状态:您输入的权证号与权利人信<br>有疑问请拨打0779-2060176咨询 | 息不匹配,请核实,如         |
| 查询公开档                          |                   | 查询号:<br>查询时间:2020-10-04 18:59:44                                            |                    |
| 查档记录                           |                   | 状态:您输入的权证号在系统中查息,如有疑问请拨打0779-206017                                         | 询不到,请核实您的信<br>76咨询 |

14.查看系统查询结果。

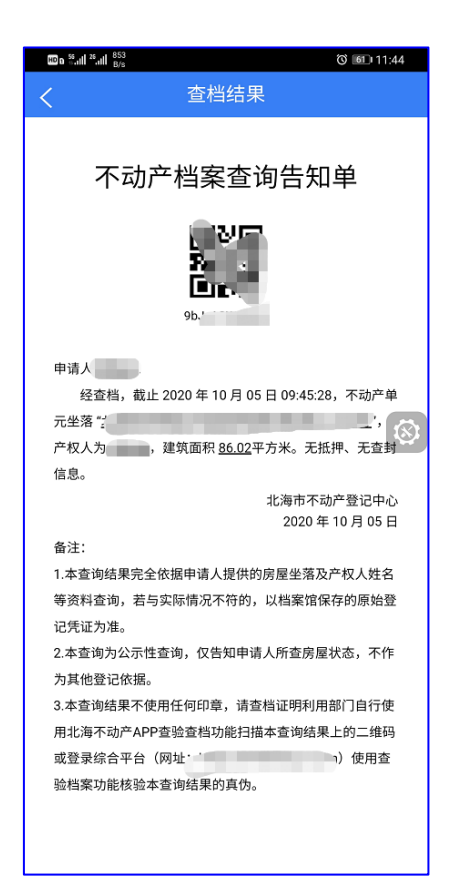

15.三个月内个人查档的查询结果可在电脑端的综合平台(网址: https://bhsbdcdjzx.com) "用户中心"下拉菜单"查档记录"查看并下载。

|          |             | 网站               | 首页 ~ 业务指南 | ⅰ~ 业务查询~ | 电子证照 > 1               | E脸中心~ 在线缴费    | ◎~ 用户中心~                        | 业务管理~ 质                | 舌台管理~ 数据管理~ |
|----------|-------------|------------------|-----------|----------|------------------------|---------------|---------------------------------|------------------------|-------------|
| 个人       | 名下档查询       | -                |           |          |                        |               | 用户信息 カ理业务                       |                        |             |
| <b>(</b> | 八家庭档 机构株    | 当 扫码校验           |           |          |                        |               | 我的业务<br>业务确认<br>综合业务列表<br>电子证列表 | •                      | €手动刷新       |
| 请列表      | Ŀ           |                  |           |          |                        |               | 机构查档                            | )<br>€                 | 动刷新将会回到第一页  |
| #        | 查询号         | 校验号              | 姓名        | 身份证号     | 日期                     | 状态            | 查<br>密码管理                       | •                      | 操作          |
| 1        | -           | -                |           |          | 2020-10-07<br>15:04:53 | 已返回自动查询<br>结果 | 综合业务员管<br>北<br>档<br>企业用户管理      | 里 ▶ 07<br>▶            | 下载文件        |
| 2        | 1           | 正在查询 , 请耐<br>心等待 |           |          | 2020-10-07<br>12:00:08 |               | 北海市本级公开<br>档                    |                        |             |
| 3        | 132464 5    | 0                | F         | 08       | 2020-10-06<br>19:03:54 | 已返回自动查询<br>结果 | 北海市本级名下<br>档                    | 2020-10-06<br>19:05:54 | 下载文件        |
| 4        | 1<br>6JJ642 | 正在查询 , 请耐<br>心等待 |           |          | 2020-10-06<br>18:39:20 |               | 北海市本级名下<br>档                    |                        | 可下载打印       |
| 5        | 132461      | 正在查询 , 请耐<br>心等待 | pre-      | 1        | 2020-10-06<br>18:18:59 |               | 北海市本级公开<br>档                    |                        |             |
| 6        | 636221      | 正在查询 , 请耐<br>心等待 |           | 102945   | 2020-10-06<br>18:12:16 |               | 北海市本级名下<br>档                    |                        |             |
| 7        | 100         | э                | (gr. e.,  | 08       | 2020-10-06<br>00:35:25 | 已返回自动查询<br>结果 | 北海市本级名下<br>档                    | 2020-10-06<br>00:37:21 | 下载文件        |
| 8        | 132- /2     | 查询失败,请稍<br>后再试   | P*        | 45080    | 2020-10-05<br>23:36:07 | 查询失败          | 北海市本级名下<br>档                    |                        |             |
| 9        |             | 查询失败 , 请稍<br>后再试 | jāi (=+-  | 5        | 2020-10-05             | 查询失败          | 北海市本级名下<br>档                    |                        |             |

## (三)机构查档(金融机构向不动产登记中 心申请开通)

1.选择"机构查档"。

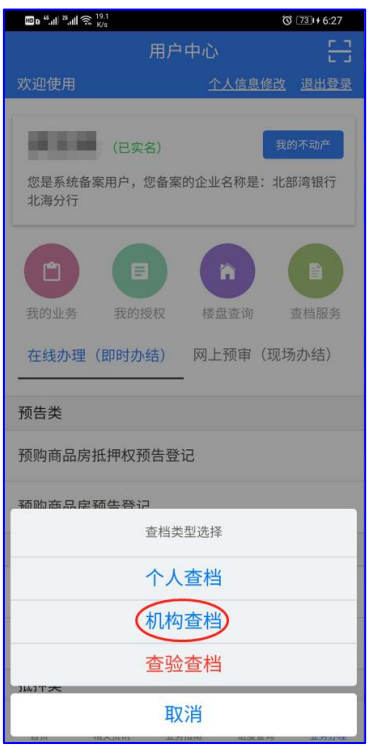

2.机构查名下档(代客户查名下档),填写客户姓名、身份证号码,如有曾用名,请先填入 曾用名后提交,无曾用名则留空。

| 💷 o "             |       | © <u>74</u> 1+6: | :29 |
|-------------------|-------|------------------|-----|
| <                 | 机构查档  |                  |     |
| 公开档查询             |       | 个人档查询            |     |
|                   | 查询人信息 |                  |     |
| 查询人姓名             |       |                  |     |
| 查询人身份证号码          |       |                  |     |
| 请输入曾用名            |       | C                | )   |
| 备案企业<br>北部湾银行北海分行 |       | ·                | Ŧ   |
|                   | 提交    |                  |     |
|                   | 查档记录  |                  |     |
|                   |       |                  |     |
|                   |       |                  |     |
|                   |       |                  |     |
|                   |       |                  |     |
|                   |       |                  |     |

3.实人扫脸认证(让客户扫脸)。(同上注册步骤)

| X        |  |
|----------|--|
| 拿起手机,眨眨眼 |  |
| 没有检测到脸   |  |
|          |  |
|          |  |
|          |  |

4.出现提示,等待查询结果。。(约 3~5 分钟)

| 100 0 <sup>44</sup> .川 <sup>26</sup> .川 奈 <sup>264</sup><br>B/s | © 961+7:25       |
|-----------------------------------------------------------------|------------------|
| くれ物資格                                                           | Ľ.               |
| 公开档查询                                                           | 个人档查询            |
| 查询人信息                                                           | Į.               |
| -                                                               |                  |
|                                                                 |                  |
| 请输入曾用名                                                          | •                |
|                                                                 |                  |
| 备案企业                                                            | ÷                |
| 100000000000000000000000000000000000000                         |                  |
| 查档请求已提交,查询需要33<br>进入查看查档                                        | 到5分钟,请稍后重新<br>结果 |
| 相六                                                              |                  |
| 提义                                                              |                  |
| 查档记录                                                            |                  |
|                                                                 |                  |
|                                                                 |                  |
|                                                                 |                  |

5.系统返回自动查询结果,点击查档记录进入界面,点击查看。(结果返回等待 1~2 分钟)

| 1.2 () (28)                        | 13:21 เขื∎ ≌ี.สไ <sup>2</sup> .สไ <sub>K/s</sub>                                                |                                                  | Ø 38  | 3:21 |
|------------------------------------|-------------------------------------------------------------------------------------------------|--------------------------------------------------|-------|------|
| くれ构査档                              | <                                                                                               | 查档记录                                             | ₹     | 刷新   |
| 公开档查询 个人档查询                        | 公开                                                                                              | F档查询                                             | 名下档查询 | _    |
| 查询人信息                              | 查询号:<br>查询时间: 202<br>状态: <b>正在查</b> 说<br>查询人姓名<br>查询人身份号:4                                      | 0-10-07 15:20:56<br>J,请耐心等待<br>50804**********49 |       |      |
| 请输入曾用名<br>备案企业<br>北部湾银行北海分行        | <ul> <li>● 查询号:</li> <li>查询时间: 202</li> <li>状态: 正在查询</li> <li>查询人姓名</li> <li>查询人身份号:</li> </ul> | 0-10-06 18:18:10<br>J,请耐心等待<br>50804********49   | )     |      |
| 查档请求已提交,查询需要3到5分钟,请稍后重<br>进入查看查档结果 | 查询号: 1<br>校验码:<br>查询时间: 202<br>查询人姓名<br>查询人身份号:4                                                | 0-10-06 00:37:38<br>50804********49              |       | 這有   |
| 提交  查档记录                           | 查询号:<br>查询时间:202<br>状态: <b>查询</b> 失则<br>查询人姓名·<br>查询人身份号:4                                      | 0-10-05 23:36:44<br>女,请稍后再试<br>                  | )     |      |
|                                    | 查询号:<br>查询时间: 202<br>状态: <b>正在查</b> 说<br>查询人姓名                                                  | 0-10-05 23:21:38<br>列,请耐心等待                      |       |      |

6.查看系统查询结果。

| HD a 55 all 26 all K/s                                                  |                                  | õ              | 88 3:2         | 1 |  |  |  |  |  |
|-------------------------------------------------------------------------|----------------------------------|----------------|----------------|---|--|--|--|--|--|
| く                                                                       |                                  |                |                |   |  |  |  |  |  |
| 不动产登记查档证明<br>正<br>经查档案,截止2020年10月6日00:39:35,查询度<br>月1人名下的不动产登记情况<br>如下: |                                  |                |                |   |  |  |  |  |  |
| 有不动产登记信息及签约备案信息,清:<br>序 权利人 坐落<br>号                                     | 单如下<br>业务<br>类型                  | /:<br>规划<br>用途 | 记载<br>于登<br>记簿 |   |  |  |  |  |  |
| 见所有权人][身作 <sup>]</sup><br>1<br>证                                        | 所有<br>权转<br>移登<br>记              | 住宅             | 2020-<br>10-05 |   |  |  |  |  |  |
| 则所有权人][身长 ,」用路<br>证 号                                                   | 所有<br>权转<br>移登<br>记              | 住宅             | 2020-<br>10-05 |   |  |  |  |  |  |
| 3 证 现所有权人[[身份                                                           | <sup>66</sup> 有<br>以转<br>移登<br>记 | 住宅             | 2020-<br>09-22 |   |  |  |  |  |  |
| 4                                                                       | 所有<br>权预<br>告登                   | 住宅             | 2019-<br>06-11 |   |  |  |  |  |  |

7.机构查询公开档,选择"公开档查询",根据手中持有的权证的选择"不动产权证"输入产权证号。

不动产证选项"()"里输入年度,""输入七位数字号码; 如不适用,选择"其他",输入完整的产权证号。 输入完毕选择"查询公开档"。

| 100 °il ?il 🙊 🖓   | <b>(3)</b> 990 7:36 | 100 **.川奈 <sup>23</sup> | <b>()</b> 99) 7:42 |
|-------------------|---------------------|-------------------------|--------------------|
| < 机构              | 查档                  | < 机构                    | 查档                 |
| 公开档查询             | 个人档查询               | 公开档查询                   | 个人档查询              |
| 证书                | 类型                  | 证书                      | 送型                 |
| 不动产权证             | 其它                  | 不动产权证                   | 其它                 |
| 桂() 北海市不动产证明      | 朋▼第号                | 请输入完整的不动产权证             | <del>5</del>       |
| 备案企业<br>北部湾银行北海分行 | Ŧ                   | 备案企业<br>北部湾银行北海分行       | v                  |
| 查询2               | 公开档                 | 查询:                     | 公开档                |
| 查档                | 记录                  | 查档                      | 记录                 |
|                   |                     |                         |                    |
|                   |                     |                         |                    |
|                   |                     |                         |                    |
|                   |                     |                         |                    |

8. 出现提示,等待查询结果。(约3~5分钟)

| 🖾 o "ill "ill 🗇 <sub>K/s</sub> |                      | 0 9917:49     |
|--------------------------------|----------------------|---------------|
| <                              | 机构查档                 |               |
| 公开档查询                          |                      | 个人档查询         |
|                                | 证书类型                 |               |
| 不动产权证                          |                      | 其它            |
| 桂(2020) 北海市;                   | 不动产证明▼第              | <b>4</b>      |
| 备案企业<br>北部湾银行北海分行              |                      | •             |
| 查档请求已提交,<br>进                  | 查询需要3到5;<br>挂入查看查档结! | 分钟,请稍后重新<br>果 |
|                                | 查询公开档                |               |
|                                | 查档记录                 |               |
|                                |                      |               |
|                                |                      |               |

9. 系统返回自动查询结果,点击查档记录进入结果界面,点击查看。(等待1~2分钟)

| HD & 55,11  25,11               | 19<br>K/s                                     | © BB 3:27 |
|---------------------------------|-----------------------------------------------|-----------|
| <                               | 查档记录                                          | 刷新        |
|                                 | 公开档查询 名下档查                                    | 询         |
| 查询号:<br>查询时间:<br>状态:您输<br>有疑问请拨 | 2020-10-07 01:16:36<br>1入的权证号与权利人信息不匹配,<br>注. | 请核实,如     |
| 查询号:<br>查询时间:<br>状态:您输<br>有疑问请拨 | 2020-10-07 01:16:13<br>1入的权证号与权利人信息不匹配,<br>了  | 请核实,如     |
| 查询号:<br>查询时间:<br>状态:您输<br>有疑问请拨 | 2020-10-07 01:15:34<br>)入的权证是与权利人信息不匹配,<br>注  | 请核实,如     |
| 查询号:<br>校验码:<br>查询时间:           | 2020-10-07 01:14:31                           | 点击查看      |
| 查询号:<br>校验码:<br>查询时间:           | 2020-10-07 01:13:37                           | 点击查看      |
| 查询号:<br>校验码:<br>查询时间:           | 2020-10-07 01:09:11                           | 点击查看      |
|                                 |                                               |           |

10. 查看系统查询结果。

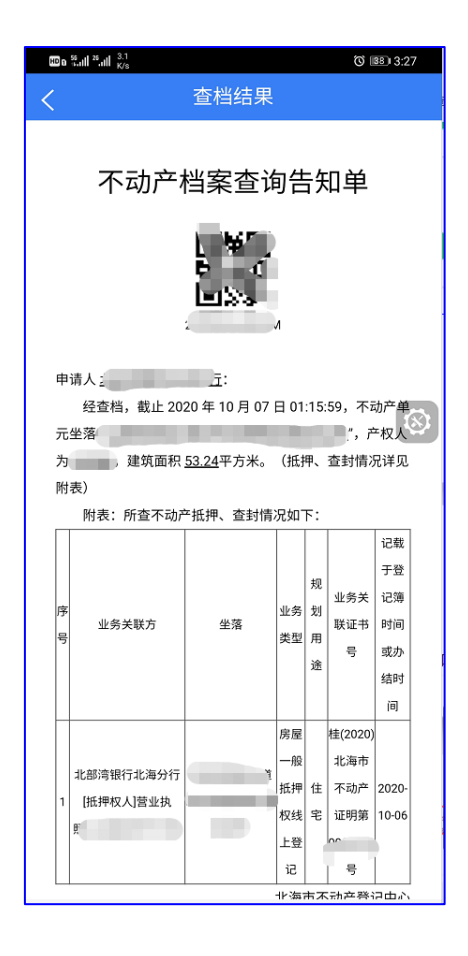

11.机构电脑端查询公开档,选择"用户中心"下拉菜单下"机构查档",选择"添加查档申请"。

| <b>王</b> 章风8          |                                |                             |                                 |                                                            |                            | > 英于                                                                                                    | 我们 → 联系方式         | <b>4</b> 注明   |  |
|-----------------------|--------------------------------|-----------------------------|---------------------------------|------------------------------------------------------------|----------------------------|----------------------------------------------------------------------------------------------------|-------------------|---------------|--|
|                       |                                | 网站首                         | 页。 业务指用。 业务                     | ·查询、 电子证明。                                                 | 直验中心~ 在线遗                  | ₫~ 用户中心~ 业务管理                                                                                                    | 1、 后台曾理。          | 数据管理 >        |  |
| 机构                    | 查档                             |                             |                                 |                                                            |                            | 力理业务                                                                                                    | -                 |               |  |
| 申请                    | 列表<br>(1038-005)<br>示: 1根据我中心编 |                             | 副新兴会派到第一页<br>2首,图频中心已通过手机       | APP查档方式提供个人                                                | 名下档查询报券,因此1                | 10月1日7月<br>10月1日7月<br>10月1日日<br>10月1日日<br>10月1日<br>10月1日<br>10月1日<br>10月1日<br>10月1日<br>10月1日<br>10月1日<br>10月1日<br>10月1日<br>10月1日<br>10月1日<br>10月1日<br>10月1日<br>10月1日<br>10月1日<br>10月1日<br>10月11日<br>10月11日<br>11月11日<br>10月11日<br>10月11日<br>11 | •<br>傳目前由银行州      | 海中批量查询        |  |
| 名下档的部<br>务、2线士<br>公开机 | 务。改由案户通过AI<br>地的抵押物公开档,<br>查询  | 中直线后载图绘根行<br>可以通过金融机构4      | 5號征和下數打印, 或案户<br>9自然资源局的专线进行置   | 前往银行处归脑查询。<br>询,或者到北海市国土                                   | 5月21日前银行通过综合<br>资源档案馆人工查询。 | 76                                                                                                    | ▲ 新,我中心正的         | <b>联络供查询服</b> |  |
|                       |                                |                             |                                 |                                                            |                            | NWVENA                                                                                                    |                   | 意為            |  |
| 1                     | 北西部北方                          | 他和449<br>他们们也是中国<br>不可加于亚的第 | ★1月1996日<br>2020-10-05 00:25:02 | 1625<br>日波回時期                                              | 會加吗<br>7月 53K              | 完成的问<br>2020-10-05 00:26:28                                                                                                    | <b>操作</b><br>下载文件 |               |  |
| 2                     | 4                              | 枝( )北海市<br>不动产证明器           | 2020-10-03 22 59:02             | 已返回結果                                                      | GE /27                     | 2020-10-03 23:00:30                                                                                                    | 下载文件              |               |  |
| 3                     | 中(7)                           | 桂( 北海市<br>不动产近明第<br>3       | 2020-10-02 22:36:22             | 忠喻入的权证号与<br>权利人信息不匹配,请核实,如有<br>疑问请预打0779-<br>2060176咨询     |                            |                                                                                                    |                   |               |  |
| 4                     | Ф <u>Т</u>                     | 材 化海南<br>不可許明確<br>(一一号      | 2020-10-02 21:32:54             | 忽输入的权证号与<br>权利人信息不匹<br>配、请核实、如有<br>疑问请拨打0779-<br>2050176波道 |                            |                                                                                                    |                   |               |  |

12.机构查询公开档,选择"公开档查询",根据手中持有的权证的选择"不动产权证"输入产权证号,点击"确定"。

|             | 均查<br>(请列<br>(计初)<br>醫提示 | 档<br>J表<br>1重档申请 2<br>: 1.根据我中心调<br>; 2.根据我中心调<br>; 2.根据我中心调 | 2手动刷新<br>警查档服务方<br>P查档后载图 | 开档查询<br>不动产权证<br>他项证号: 桂ː  | <b>4</b> 。) 北海市;                       | 不动产证明第  | ×<br>- 등 将1            | 暂停目前由银行代客<br>业务,我中心正常排 | ·<br>一批量查询<br>最供查询服 |
|-------------|--------------------------|--------------------------------------------------------------|---------------------------|----------------------------|----------------------------------------|---------|------------------------|------------------------|---------------------|
| §。2.5<br>公: | 纯土地<br>开档查               | 的抵押物公开档,「<br>询<br>企业名称                                       | 可以通过金融                    | 选择企业: 北                    | 10*                                    |         | <b>♀</b><br>确定<br>完成时间 | 操作                     | 查找                  |
|             | 1                        | 北 <u>市市市</u> 市山市4<br>分行                                      | 12(2020) J                | U-20-USE 10                |                                        | .7024 1 | 2020 5                 | 下载文件                   |                     |
|             |                          |                                                              | 12/200                    | <u>9090.00.95 19-99-40</u> | □结果                                    | . «Kav  |                        |                        |                     |
|             | 3                        | 北部湾 ,""""<br>21.                                             | 11年 201北海市<br>不可)         |                            | コスルビデ<br>11 - パー<br>夏の清抜打につ<br>3192 10 |         |                        |                        |                     |
|             |                          |                                                              |                           |                            |                                        |         |                        |                        |                     |

### 13.等待查询结果,系统返回查询结果。

| 机构查                            | 昏档                                            |                                     |                                              |                                            |                                          |                                      |                     |                |
|--------------------------------|-----------------------------------------------|-------------------------------------|----------------------------------------------|--------------------------------------------|------------------------------------------|--------------------------------------|---------------------|----------------|
| 申请列                            | 刘表                                            |                                     |                                              |                                            |                                          |                                      |                     |                |
| <b>+</b> 添                     | 加查档申请                                         | 5手动刷新 手动刷                           | 副新将会回到第一页                                    |                                            |                                          |                                      |                     |                |
| 温馨提示<br>下档的服务<br>2.纯土地<br>公开档题 | 示: 1.根据我中心调<br>5。改由客户通过AP<br>也的抵押物公开档,i<br>查询 | 整查档服务方式的公<br>P查档后截图给银行<br>可以通过金融机构与 | \告,因我中心已通过手机<br>验证和下载打印,或客户[<br>5自然资源局的专线进行查 | APP查档方式提供个人:<br>前往银行处扫脸查询。5<br>询,或者到北海市国土: | 名下档查询服务,因此<br>5月21日前银行通过综合<br>资源档案馆人工查询。 | 自2018 年5月21日起我中心将1<br>予平台上传的批量查询名下档的 | 暫停目前由银行f<br>业务,我中心正 | 代客户批量<br>常提供查询 |
|                                |                                               |                                     |                                              |                                            |                                          | 请输入查询号                               |                     | 查找             |
| #                              | 企业名称                                          | 他项证号                                | 查询时间                                         | 状态                                         | 查询号                                      | 完成时间                                 | 操作                  |                |
| 1                              | 北部湾的北京                                        | (2020)北海市<br>(1                     | <b>600. 19 .</b> . 99:46:08                  | 已返回结果                                      | 17 100T-0-                               | 2020                                 | 下载文件                |                |
| 2                              | 北部湾 (1)                                       | 桂(2020)北)可止<br>不見                   | <u></u> 12:22:40                             | 已返回结果                                      | h.                                       | 22:23:32                             | 下载文件                |                |
| 3                              | 北部湾                                           | 桂(2020),35                          | wei, 11ge, 71ge, 71:24:21                    | 您输入的权证号与<br>权利人信息不匹<br>配,请核实,如有<br>疑问请拔指:  |                                          |                                      |                     |                |
| 注: 1                           | 申请列表只保存三个                                     | 月                                   |                                              |                                            |                                          |                                      |                     |                |

# (四) 查验查档结果 (手机 APP 和电脑登陆 两种方式)

1. (APP 查验)选择"查档查验"。

| 🖽 e "ll 🥬ll 🙊 19.1<br>K/s |                | 0 73         | 1+6:27      |
|---------------------------|----------------|--------------|-------------|
|                           |                |              |             |
| 欢迎使用                      |                | <u>言息修改</u>  | 出登录         |
| (                         |                |              | 1           |
|                           | [名)            | 我的不          | 动产          |
| 您是系统备案用户,<br>北海分行         | 您备案的企业名称       | 你是:北部湾       | 银行          |
|                           |                |              |             |
| 我的业务 我的                   | 授权 楼盘查         | 询 查相         |             |
| 在线办理(即时办                  | <b>》结)</b> 网上预 | 审(现场办        | 结)          |
| 预告类                       |                |              |             |
| 预购商品房抵押权                  | 预告登记           |              |             |
| ·                         | 12             |              |             |
|                           | 查档类型选择         |              |             |
|                           | 个人查档           |              |             |
|                           | 机构查档           |              |             |
| (                         | 查验查档           | >            |             |
| JAN TX                    | 取消             |              |             |
| вя пахая                  | HI COLUMN      | NUMBER OF PO | 11.32393-4E |

2.选择"扫码查验",扫描查档证明上的二维码。

| 60 o <sup>46</sup> .cil | <sup>18</sup> 개 중 <sup>3.4</sup><br><sup>Ma</sup> | 00:8 (99) 🕅 |
|-------------------------|---------------------------------------------------|-------------|
| <                       | 查验查档                                              | 查验记录        |
|                         |                                                   |             |
|                         | 点击下方按钮进行扫描查验                                      |             |
|                         | 点击扫码查验记录按钮可查看扫码记                                  | <b>录</b>    |
|                         | 查验列表只保留三个月                                        |             |
|                         |                                                   |             |
|                         | 日相码查验                                             |             |
|                         | 查验记录                                              |             |
|                         |                                                   |             |
|                         |                                                   |             |
|                         |                                                   |             |
|                         |                                                   |             |
|                         |                                                   |             |
|                         |                                                   |             |
|                         |                                                   |             |
|                         |                                                   |             |
|                         |                                                   |             |
|                         |                                                   |             |
|                         |                                                   |             |
|                         |                                                   |             |
|                         |                                                   |             |
|                         |                                                   |             |

3.查看查验结果,真实的查档证明能扫出内容与之一致的查档结果。

| ◙⊪‱ll*』 № ● 0 淋 335                   |
|---------------------------------------|
|                                       |
|                                       |
| 不动产档案查询告知单                            |
| 900000<br>200000<br>200000            |
| 申请人                                   |
| 经查档,截止 2020 年 10 月 02 日 21:32:14,不动产单 |
| 元坐落                                   |
| 产权人为 建筑面积 <u>88.87</u> 平方米。无抵押、无查封    |
| 信息。                                   |
| 北海市不动产登记中心                            |
| 2020 年 10 月 02 日                      |
| 备注:                                   |
| 1.本查询结果完全依据申请人提供的房屋坐落及产权人姓名           |
| 等资料查询,若与实际情况不符的,以档案馆保存的原始登            |
| 记凭证为准。                                |
| 2.本查询为公示性查询,仅告知申请人所查房屋状态,不作           |
| 为其他登记依据。                              |
| 3.本查询结果不使用任何印章,请查档证明利用部门自行使           |
| 用北海不动产APP查验查档功能扫描本查询结果上的二维码           |
| 或登录综合平台(网址: 使用查                       |
| 验档案功能核验本查询结果的真伪。                      |
|                                       |
|                                       |
|                                       |

4. (电脑查验)登陆"北海市不动产登记综合服务平台",选择"查验档案",输入查验信息提交查询。

| 网站首页 > 业务指南 > 业务查询 > 电子证照 > 查验中心 > 在线激费 > 用户中心 > 业务管理 > 后台                                   | 台管理~ 数据管理 ~ |
|----------------------------------------------------------------------------------------------|-------------|
| 查询结果 1.选择                                                                                    |             |
| 输入结合 输入身份证号码 校验码(区分大小写) Q提交查询                                                                |             |
| 溫書提示<br>一、您已登录,查档结果查验成功后可直接下载打印。<br>二、该功能仅用于查档证明真伪的接验,如需办理线上查档业务,请使用北海不动产登记APP进行办理。 2.填写信息,提 | 交查询         |
|                                                                                              |             |
|                                                                                              |             |
|                                                                                              |             |
|                                                                                              |             |
|                                                                                              |             |

#### 5.机构查验可在"用户中心"下拉菜单选项下"查档记录"可查看并下载三个月内已查验的记录 (手机 APP 的查验的结果也可以在此下载打印)。

|                | 网站首页 ~ 圳            | 务指南 ~ 业务查询 ~ | 电子证照 > 查验。             | 中心> 在线缴费      | ✓ 用户中心>                         | 业务管理~ 后                | 台管理~ 数据管理 ~ |
|----------------|---------------------|--------------|------------------------|---------------|---------------------------------|------------------------|-------------|
| 个人名下档查         | 到                   |              |                        |               | 用户信息<br>办理业务<br>我的业务            |                        |             |
| 个人/家庭档<br>申请列表 | 机构档 扫码校验            |              |                        |               | 业务确认<br>综合业务列表<br>电子证列表<br>机构查档 | ・ つ<br>・<br>手动         | 手动脚新        |
| # 查询号          | 校验号 姓名              | 身份证号         | 日期                     | 状态            | 查档记录<br>密码管理                    | )<br>)                 | 操作          |
| 1              | FI ST               | 49           | 2020-10-07<br>15:04:53 | 已返回自动查询<br>结果 | 综合业务员管约<br>北<br>档 企业用户管理        | 里 ▶ 07<br>▶            | 下载文件        |
| 2              | 正在查询,请耐 "一"。<br>心等待 | 450004400500 | 2020-10-07<br>12:00:08 |               | 北海市本级公开<br>档                    |                        |             |
| 3              |                     |              | 2020-10-06<br>19:03:54 | 已返回自动查询<br>结果 | 北海市本级名下<br>档                    | 2020-10-06<br>19:05:54 |             |
| 4              | 正在查询,请耐<br>心等待      | 102343       | 2020-10-06<br>18:39:20 |               | 北海市本级名下<br>档                    | Ę                      | リト教打印       |
| 5              | 正在查询,请耐<br>心等待      |              | 2020-10-06<br>18:18:59 |               | 北海市本级公开<br>档                    |                        |             |
| 6              | 正在查询,请耐 *           | 132848       | 2020-10-06<br>18:12:16 |               | 北海市本级名下<br>档                    |                        |             |
| 7              | 9                   | .02049       | 2020-10-06<br>00:35:25 | 已返回自动查询<br>结果 | 北海市本级名下<br>档                    | 2020-10-06<br>00:37:21 | 下载文件        |
| 8              | ) 查询失败 , 请稍 后耳试     | AF*          | 2020-10-05<br>23:36:07 | 查询失败          | 北海市本级名下<br>档                    |                        |             |
| 9              | 查询失败 , 请稍<br>后再试    |              | 2020-10-05<br>23:21:03 | 查询失败          | 北海市本级名下<br>档                    |                        |             |